# Manual til skolepakke

Med HomeSeer har du en meget avansert programvare for styring av smarthus. Du kan legge til RF moduler for mange typer protokoller, men vi skal her se på oppkobling med Z-Wave protokollen.

I denne oppgaven trenger du smarthus sentral HomeTroller Zee S2 som også inkluderer HomeSeer lisens. I tillegg trenger du en 12volt trafo. Her kan du alternativt bruke en trainer eller annen strømforsyning.

Komponenter som er med er RGBW modul for å styre RGBW LED stripes, WallPlug for enkel av/på styring av strømuttak og en multisensor som gir informasjon om temperatur, bevegelse, lysnivå og fuktnivå.

## Oppkobling av RGB lyslist

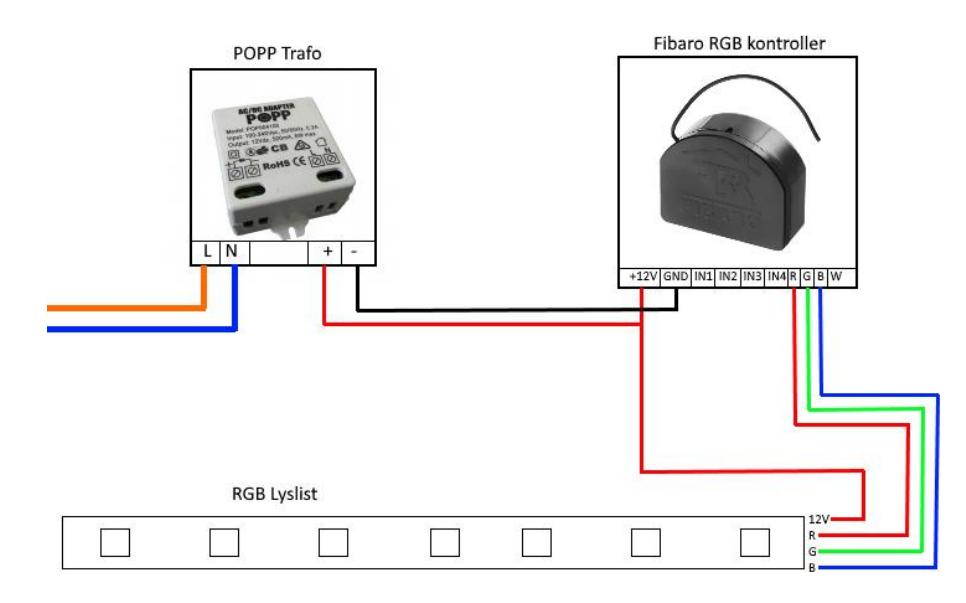

## Finn HomeSeer system

Koble til strøm adapter og nettverk til sentralen. Naviger til nettsiden <u>www.find.homeseer.com</u> dette er et verktøy som finner smarthus sentralene på nettverket. Vent litt til det lyser grønt på indikatoren til sentralen, og trykk på søk.

## HomeSeer

### Accessing Your HomeSeer System

1 - Connect Your HomeSeer System (HS3 software, HomeTroller, Z-NET) to Your Local Network (Router)

- 2 Boot Your HomeSeer System
- 3 Click the Search Button Below
- 4 Click the Hyperlink Below to Access Your HomeSeer System

#### Search...

Trykk på IP adressen til sentralen. Deretter vil du få opp et skjermbilde som ser slik ut.

| HomeSeer Wel     | b Control 🛞 10/   | /17/2016 5:06:20 PM  | <b>Sunrise:</b> 7: | :00 PM <b>Sunset:</b> 5:57 AM   | User: default        | HomeSeer                |
|------------------|-------------------|----------------------|--------------------|---------------------------------|----------------------|-------------------------|
| HOME             | VIEW              | TOOLS                | PLUG-INS           |                                 |                      | •                       |
| Device List      | Filtered, showing | g 0 of 28 Devices.   |                    |                                 |                      |                         |
|                  | Ŧ                 |                      |                    |                                 |                      | 🛨 🚭 😳 👰 🗏               |
| Display Filters: | Floor             |                      | Room               |                                 | Device Typ           | e + Show All            |
| Status           | Floor             | Rooi                 | n                  | Name Last                       | Change               | Control                 |
|                  | Home   Devi       | ce Status   Device M | anagement   Even   | nts   Log   Setup   Global Elem | ents   Control Panel | Manage Plug-ins   About |

#### Pare inn komponenter

Til denne LAB oppgaven vil vi bruke tre forskjellige smarthus enheter. Disse består av en RGB lys kontroller, styrt veggplugg, og en multisensor. For å kunne koble sammen enhetene og smarthus sentralen må en pare dem sammen. I Z-Wave heter dette også inkludering.

Først må en sette sentralen i paring modus. Dette kan gjøres ved å velge Plug-Ins -> Z-Wave -> Controller Management.

| HomeSeer W         | eb Control 🕚  | 10/17/2016 5:12:40 P     | M 🥚 Sunrise: 7:    | 00 PM   | 🌀 Sunset: 5:57 AM User: default |
|--------------------|---------------|--------------------------|--------------------|---------|---------------------------------|
| HOME               | VIEW          | TOOLS                    | PLUG-INS           |         |                                 |
| <b>Device List</b> | Filtered, sho | wing 0 of 28 Devices.    | Manage             |         |                                 |
|                    | Ŧ             | -                        | HSTouch Server     | Ċ       |                                 |
| Display Filters    | : Floor       |                          | Z-Wave<br>Room     | L       | Controller Management           |
| Status             | Fl            | oor Roo                  | om                 | Na      | Node Information ange           |
|                    | Home   [      | Device Status   Device N | /lanagement   Ever | its   1 | Help-Documentation              |
|                    |               |                          |                    |         |                                 |

Trykk på den gule knappen for å utvide boksen. Når den er utvidet vil du se ett status felt, samt en linje der det står «actions».

For å pare Z-Wave enheter med systemet velg «Add/Include a node» fra menyen.

**Obs:** Pass på at det er ingen andre som parer inn en Z-Wave enhet samtidig. Dette kan skape problem der du faktisk parer inn naboen sin enhet i stedet for din egen. Enheter som Fibaro WallPlug og Fibaro RGBW kontroller starter i paring modus når de får strøm, og ikke er paret fra før.

Etter du har valgt «Add/Include a Node» trykk på start knappen. Dette vil sette i gang paringsprosessen.

| Z-Wave Co  | ontroller Configu | uration 🕔 10/17/2 | 2016 5:14:02 PM 🜔 S |
|------------|-------------------|-------------------|---------------------|
| HOME       | VIEW              | TOOLS             | PLUG-INS            |
| ► Z-W      | ave Networks a    | and Options       |                     |
| Z-Wave I   | nterfaces         |                   |                     |
| Name       | : Internal        | <                 |                     |
| Add Interf | ace               |                   |                     |

| Name: Internal           | $\checkmark$             |    |
|--------------------------|--------------------------|----|
|                          |                          |    |
| Name:                    |                          |    |
| Internal                 |                          |    |
| Actions:                 |                          |    |
|                          | •                        | ]  |
| Import Node Info from Co | ntroller and Scan Device | es |
| Add/Include a Node       |                          |    |
| Add/Include a Node Non   | Secure                   |    |
| Remove/Exclude a Node    |                          |    |
| Scan Existing Devices (L | ight Scan)               |    |
|                          |                          |    |

For å pare MultiSensor 6 må du trykke 3 ganger raskt på baksiden av sensoren. Det er en liten innfelt sirkel på baksiden av dekselet når det er på.

Når en enhet er oppdaget vil du se «Adding a new SLAVE NODE…». Deretter vil sentralen snakke med enheten, og finne ut av hvordan den fungerer. Den vil også opprette automatisk ikon på de nye funksjonene på fremsiden.

**Obs:** Pass på å vente til du ser «Finished» i bunnen av status vinduet før du navigerer vekk fra siden.

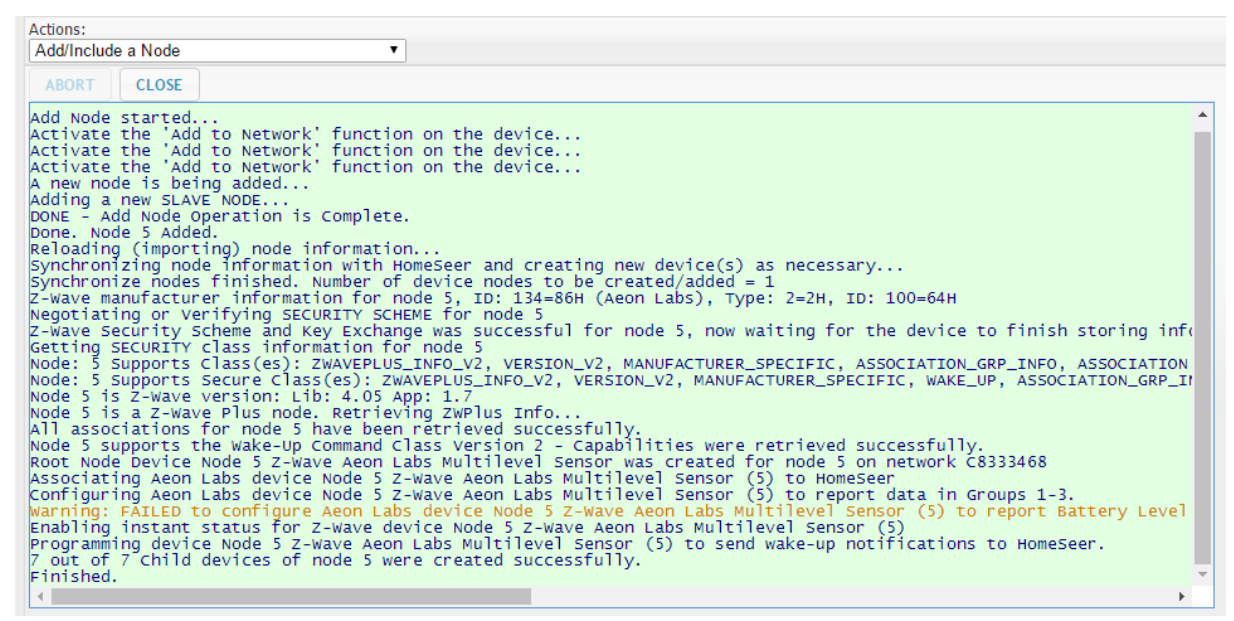

Når du navigerer tilbake til Home siden etter paringen er fullført vil du se alle funksjonene til enheten er representert med brukervennlige ikon. Dersom en kan kontrollere noe vil dette dukke opp under «Control» feltet på høyre side.

| Device List Filtered, showing 8 of 28 Devices. |        |        |                             |                     |           |
|------------------------------------------------|--------|--------|-----------------------------|---------------------|-----------|
| □ <b>▼</b>                                     |        |        |                             |                     | 🕂 💶 🔵 👰 目 |
| Display Filters: Floor                         | • R    | loom   | Device Type                 |                     | Show All  |
| Status                                         | Floor  | Room   | Name                        | Last Change         | Control   |
| No Status                                      | Node 6 | Z-Wave | Aeon Labs Multilevel Sensor |                     |           |
|                                                | Node 6 | Z-Wave | Battery                     | Today<br>5:51:22 PM |           |
| No Event                                       | Node 6 | Z-Wave | Home Security               | Today<br>5:58:00 PM |           |
| Off-Closed-No Motion                           | Node 6 | Z-Wave | Sensor Binary Reserved      |                     |           |
| 🗆 👃 24 C                                       | Node 6 | Z-Wave | Temperature                 | Today<br>6:08:55 PM |           |
| 🗆 🥼 1 Lux                                      | Node 6 | Z-Wave | Luminance                   | Today<br>6:08:56 PM |           |
| □ <b>2</b> 5 %                                 | Node 6 | Z-Wave | Relative Humidity           | Today<br>6:08:56 PM |           |
| 0 UV Index                                     | Node 6 | Z-Wave | Ultraviolet                 |                     |           |

Repeter paringen for alle enheter som gjenstår.

#### Legge til event

I HomeSeer kan en skape logikk og scenario ved å bruke events. Disse fungerer som ei IF setning der en har en trigger, og noe som skal skje.

Dette kan være at dersom veggplugg blir aktivert, går RGB lys list til en grønn farge.

| /eb  | Control - Event | s 🕔 10/24 | / |
|------|-----------------|-----------|---|
|      | VIEW            | TOOLS     |   |
|      | Device Managen  | nent      |   |
| s:   | Events          |           |   |
| _    | Energy 🔍        | _         |   |
|      | Log             |           |   |
| o of | ff lights       |           |   |

Fra fremsiden, naviger til View->Events for å opprette en ny event. Her vil du se at en ny event blir opprettet automatisk siden ingen andre event er opprettet. Det er også mulig å lage til kategorier en kan organisere event. Da ser det sånn ut.

| Home                | Seer Web Cont  | rol - Events 🔇   | 10/24/     | 2016 8:05:33 AM | 😑 Sunrise   | e: 1:08 P | M 🍈 Sunse       | t: 11:47 PM   | User: intin   |               | Hor             | nes      | беег        |
|---------------------|----------------|------------------|------------|-----------------|-------------|-----------|-----------------|---------------|---------------|---------------|-----------------|----------|-------------|
| HOME                | VIEW           | TOC              | DLS        | PLUG-INS        |             |           |                 |               |               |               |                 |          | •           |
| Even                | t Groups       |                  |            |                 |             |           |                 |               |               |               |                 |          |             |
| Display<br>Filters: | Group Name     | 5                | ÷          | Event Types     |             |           | Referenci       | ing Device(s  | ;)            |               |                 | •        | Show<br>All |
| C G                 | eolocation     |                  |            |                 |             |           |                 |               |               |               |                 |          |             |
| O Li                | ghting control | 5                |            |                 |             |           |                 |               |               |               |                 |          |             |
| S S                 | ecurity        |                  |            |                 |             |           |                 |               |               |               |                 |          |             |
| •                   | Events: 🖶      |                  |            |                 |             |           |                 |               |               |               |                 |          |             |
| C                   | Unlock front   | door             |            |                 |             |           |                 |               |               | Last Ran:     | 10/18/2016 11:5 | 58:22 AM |             |
| 0                   | Group Conditi  | ons >            |            |                 |             |           |                 |               |               |               |                 |          |             |
| 0                   | Group Actions  | >                |            |                 |             |           |                 |               |               |               |                 |          |             |
|                     | H              | ome   Device Sta | atus   Dev | /ice Management | Events   Lo | g   Setu  | p   Global Elem | nents   Contr | ol Panel   Ma | nage Plug-ins | About           |          |             |

For å lage en ny event, gi kategorien et navn. For eksempel «Lys Styring» og endre navnet på event som dukker opp inni.

| Event Name:                                 | Туре                 | T | Group Reassign:<br>Lighting controls | T | 2 🗸 🗅 2 | 3 💶 |
|---------------------------------------------|----------------------|---|--------------------------------------|---|---------|-----|
| IF The Time Is<br>THEN ▼ (Choose an Action) | ▼ (Choose Another) ▼ |   |                                      |   |         | 0   |
| Options >                                   |                      |   |                                      |   |         |     |

Her ser du event byggeren til HomeSeer. Her kan du velge når event skal aktiveres, og kva som skal skje etter den er aktivert.

Utvid feltene for å få opp alternativ til kva som skal skje. Eksempelvis «A device value is..», på neste felt «Device changes and becomes..». Dermed dukker det opp enda en boks der du velger hvilken komponent. Til slutt vil du ha noe som ser slik ut.

| IF Ground floor Display area Wall Plug changes and becomes On |  |
|---------------------------------------------------------------|--|
| THEN <b>v</b> (Choose an Action)                              |  |

Du kan dermed legge inn noe som skal skje, for eksempel at veggpluggen skal skru seg av når den har vært på i 10 sekund. For å gjøre dette legger vi til en ekstra «THEN» blokk, dette kan du gjøre ved å trykke på det nederste grønne pluss ikonet. Dermed kan vi si at event skal vente i 10 sekund, og dermed skru av veggpluggen.

| IF Ground floor Display area Wall Plug changes and becomes On |            |
|---------------------------------------------------------------|------------|
| THEN Vait                                                     | <b>V</b> 🔀 |
| Wait: O Hours O Minutes 10 Seconds                            |            |
| THEN V Control a Device                                       | 🔽 🔀 🛨      |
| Ground floor Display area Wall Plug                           |            |
| After Waiting: O Days O Hours O Minutes O Seconds 📝           |            |
|                                                               |            |
|                                                               |            |

Du kan utvide oppgaven ved å lage eventer basert på input fra sensor eller basert på tid

Eksempel:

- Når temperatur er over 22 grader, sett lyslist til rød
- Når lysnivå er over x lux, slå av lyslist
- Når klokka er 08:00 blink med lys og slå på veggplugg

Lykke til